# Configure Dynamic Host Configuration Protocol (DHCP) Snooping and Relay Settings on your Switch

## Objective

Dynamic Host Configuration Protocol (DHCP) is a service that runs at the application layer of the Transmission Control Protocol/Internet Protocol (TCP/IP) stack to dynamically assign IP addresses to DHCP clients, and to allocate TCP/IP configuration information to DHCP clients. DHCP snooping is a security feature which acts as a firewall between untrusted hosts and trusted DHCP servers.

Snooping prevents false DHCP responses and monitor clients. They can prevent man-in-themiddle attacks and authenticate host devices. The DHCP snooping binding database is also used by IP source guard and Address Resolution Protocol (ARP) inspection. In Layer 3 switches, DHCP relay and snooping can be enabled on any interface with an IP address and on Virtual Local Area Networks (VLANs) with or without an IP address.

This article provides instructions on how to configure DHCP Properties on a switch which also facilitates the configuration of the DHCP Snooping and DHCP Relay.

## **Applicable Devices**

- Sx350 Series
- SG350X Series
- Sx550X Series

## **Software Version**

• 2.2.5.68

## **Configure DHCP Snooping and Relay Settings on a Switch**

#### **Enable DHCP Snooping and Relay Settings**

Step 1. Log in to the web-based utility of your switch then choose **Advanced** in the Display Mode drop-down list.

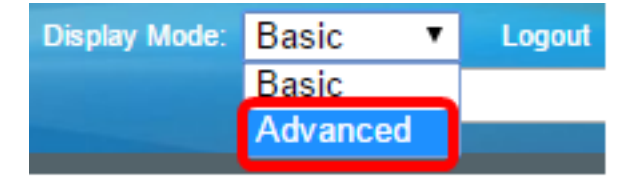

Step 2. Choose IP Configuration > IPv4 Management and Interfaces > DHCP Snooping/Relay > Properties.

| <ul> <li>IP Configuration</li> </ul>               |
|----------------------------------------------------|
| <ul> <li>IPv4 Management and Interfaces</li> </ul> |
| IPv4 Interface                                     |
| IPv4 Routes                                        |
| Access List                                        |
| ARP                                                |
| ARP Proxy                                          |
| UDP Relay/IP Helper                                |
| <ul> <li>DHCP Snooping/Relay</li> </ul>            |
| Properties                                         |
| Interface Settings                                 |
| DHCP Snooping Trusted Interfac                     |
| DHCP Snooping Binding Databa                       |
| DHCP Server                                        |

**Note:** Menu options may vary depending on the device model. In this example, SG350X-48MP is used.

Step 3. (Optional) Check **Enable** Option 82 check box to insert Option 82 information into packets. This feature is disabled by default.

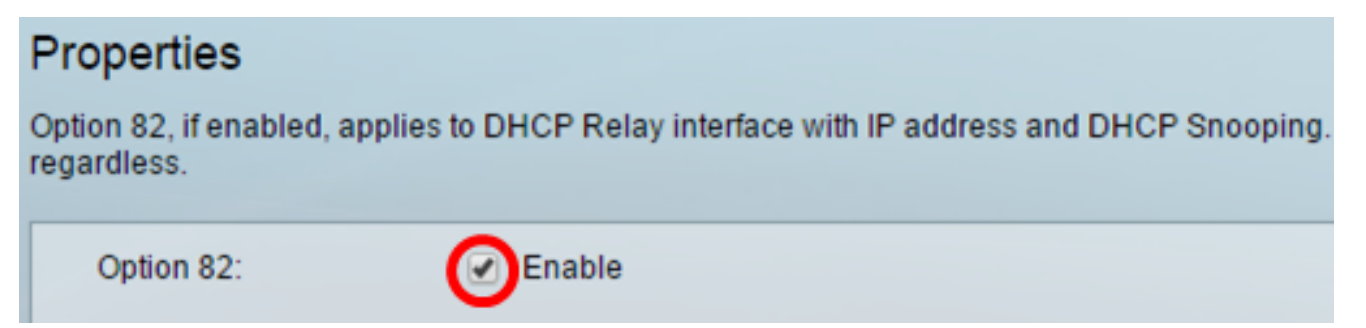

**Note:** DHCP messages are broadcast messages which cannot cross from one network to another. DHCP relay forwards the broadcast messages to a different network. It also adds option 82 to provide additional information on the client to the routing network. Option 82 is not needed when DHCP relay is enabled. However, if you use an external agent to do DHCP relay, option 82 needs to be enabled (Transparent DHCP relay). Option 82 helps the router to choose the client from the network pool.

Step 4. (Optional) Check the **Enable** DHCP Relay check box to enable DHCP relay feature. This feature is disabled by default.

| Option 82:  | Enable |
|-------------|--------|
| DHCP Relay: | Enable |

Step 5. In the DHCP Snooping area, check the **Enable** DHCP Snooping Status check box to enable DHCP Snooping. This feature is disabled by default.

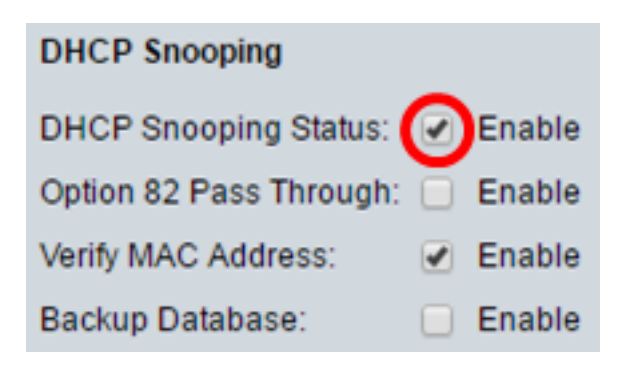

Step 6. (Optional) Check the **Enable** Option 82 Pass Through check box to enable packets from an untrusted source which have option 82 information. The packets from trusted interfaces are always forwarded. This option can only be configured if DHCP Snooping is enabled.

| DHCP Snooping                                   |
|-------------------------------------------------|
| DHCP Snooping Status: 🕑 Enable                  |
| Option 82 Pass Through: Option 82 Pass Through: |

Step 7. (Optional) Make sure the **Enable** Verify MAC Address check box is enabled to force the device to verify whether the source Media Access Control (MAC) address of the Layer 2 header matches the client hardware address or not. This option is enabled by default.

| DHCP Snooping           |        |
|-------------------------|--------|
| DHCP Snooping Status:   | Enable |
| Option 82 Pass Through: | Enable |
| Verify MAC Address:     | Enable |
| Backup Database:        | Enable |

Step 8. (Optional) Check the **Enable** Backup Database check box to back up the DHCP Snooping Binding database on the flash memory of the device. This option can only be configured if DHCP Snooping is enabled.

| DHCP Snooping           |        |
|-------------------------|--------|
| DHCP Snooping Status:   | Enable |
| Option 82 Pass Through: | Enable |
| Verify MAC Address:     | Enable |
| Backup Database:        | Enable |

Step 9. Click **Apply** to apply the settings to the running configuration file.

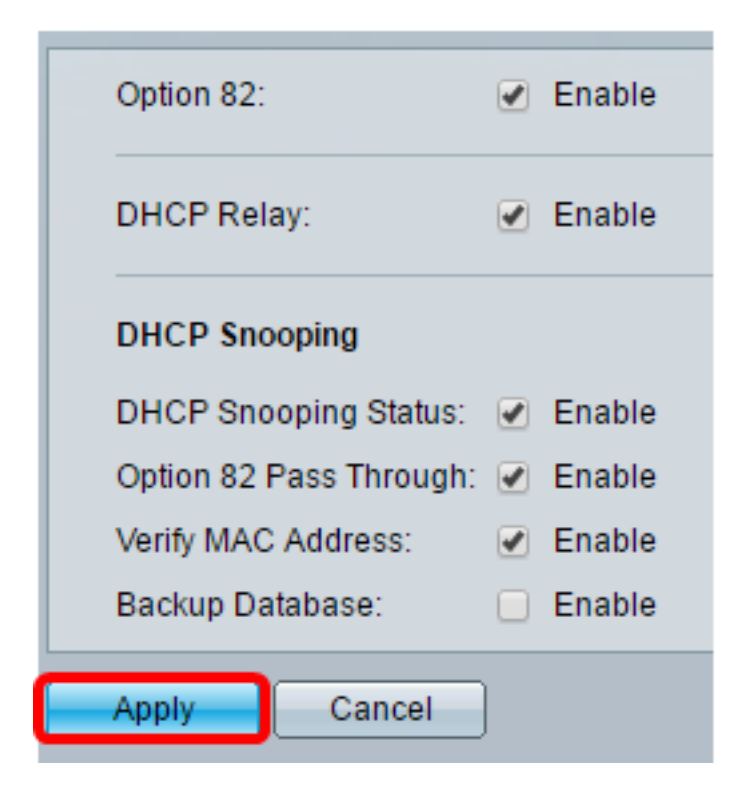

Step 10. (Optional) Click **Save** to save settings to the startup configuration file.

🚫 Save

cisco Langua

## 8-Port Gigabit PoE Stackable Managed Switch

### Properties

Success. To permanently save the configuration, go to the File Operations p.

Option 82, if enabled, applies to DHCP Relay interface with IP address and DHCP Snooping. regardless.

| Option 82:              | Enable |
|-------------------------|--------|
| DHCP Relay:             | Enable |
| DHCP Snooping           |        |
| DHCP Snooping Status:   | Enable |
| Option 82 Pass Through: | Enable |
| Verify MAC Address:     | Enable |
| Backup Database:        | Enable |
| Apply Cancel            |        |

You should now have enabled the DHCP Snooping and Relay settings on the switch.

#### Add a DHCP Server to the DHCP Relay Table

The DHCP server assigns and maintains an IP addresses database. Typically, the DHCP server is a router.

Step 1. In the DHCP Relay Server Table, click Add to define a DHCP server.

| DHCP Relay Server Table |                        |  |  |  |
|-------------------------|------------------------|--|--|--|
|                         | DHCP Server IP Address |  |  |  |
| 0 results found.        |                        |  |  |  |
| Add Delete              |                        |  |  |  |

Step 2. The IP version is displayed in the IP Version area automatically. Enter the IP address of the DHCP server in the DHCP Server IP Address field.

| IP Version:             | Version 4   |  |
|-------------------------|-------------|--|
| DHCP Server IP Address: | 192.168.1.1 |  |
| Apply Close             |             |  |

Note: In this example, 192.168.1.1 is used.

Step 3. Click **Apply** then click **Close**. The settings are written to the running configuration file.

Step 4. (Optional) Click **Save** to save settings to the startup configuration file.

| t Gigabit PoE Sta                                       | save cisco<br>ackable Managed Switch        |  |  |  |  |
|---------------------------------------------------------|---------------------------------------------|--|--|--|--|
| Properties                                              |                                             |  |  |  |  |
| Option 82, if enabled, applies t<br>address regardless. | to DHCP Relay interface with IP address and |  |  |  |  |
| Option 82:                                              | Enable                                      |  |  |  |  |
| DHCP Relay:                                             | Enable                                      |  |  |  |  |
| DHCP Snooping                                           |                                             |  |  |  |  |
| DHCP Snooping Status:                                   | Enable                                      |  |  |  |  |
| Option 82 Pass Through:                                 | : 🕑 Enable                                  |  |  |  |  |
| Verify MAC Address:                                     | Enable                                      |  |  |  |  |
| Backup Database:                                        | Enable                                      |  |  |  |  |
| Apply Cancel                                            |                                             |  |  |  |  |
| DHCP Relay Server Table                                 |                                             |  |  |  |  |
| DHCP Server IP Address                                  |                                             |  |  |  |  |
| 92.168.1.1                                              |                                             |  |  |  |  |
| Add Delete                                              |                                             |  |  |  |  |

You should now have successfully added a DHCP Server to the DHCP Relay Server Table.

#### Delete a DHCP Server from the DHCP Relay Table

Step 1. In the DHCP Relay Server Table, check the box next to the DHCP server IP address you would like to delete.

| DHCP Relay Server Table |                        |  |  |  |
|-------------------------|------------------------|--|--|--|
|                         | DHCP Server IP Address |  |  |  |
| Ο                       | 192.168.1.1            |  |  |  |
|                         | Add Delete             |  |  |  |

Step 2. Click the **Delete** button to delete the server.

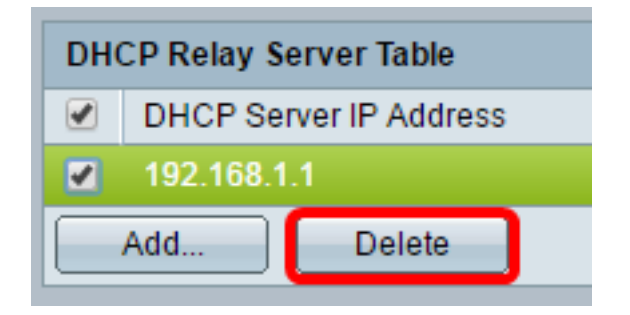

Step 3. (Optional) Click **Save** to save settings to the startup configuration file.

# 8-Port Gigabit PoE Stackable Managed Switch

### Properties

Success. To permanently save the configuration, go to the File Operations p

cisco

Langua

Option 82, if enabled, applies to DHCP Relay interface with IP address and DHCP Snooping. regardless.

| Option 82: Image: Pable   DHCP Relay: Image: Pable   DHCP Snooping Enable   DHCP Snooping Status: Enable   Option 82 Pass Through: Enable   Verify MAC Address: Enable   Backup Database: Enable   DHCP Relay Server Table Enable   DHCP Server IP Address: Oresults found.   Add Delete |                         |                         |   |        |  |
|----------------------------------------------------------------------------------------------------|-------------------------|-------------------------|---|--------|--|
| DHCP Relay:  Cancel DHCP Relay: Cancel DHCP Relay Server Table DHCP Server IP Address O results found. Delete                                                                                                    |                         | Option 82:              |   | Enable |  |
| DHCP Snooping   DHCP Snooping Status:   ● Enable   Option 82 Pass Through:   ● Enable   Verify MAC Address:   ● Enable   Backup Database:   ● Enable   Apply   Cancel   DHCP Relay Server Table   O HCP Server IP Address   0 results found.   Add   Delete                              |                         | DHCP Relay:             |   | Enable |  |
| DHCP Snooping Status:  Enable Option 82 Pass Through:  Enable Verify MAC Address:  Enable Backup Database:  Enable  Apply Cancel  DHCP Relay Server Table DHCP Server IP Address 0 results found.  Add Delete                                                                            |                         | DHCP Snooping           |   |        |  |
| Option 82 Pass Through:  Enable Verify MAC Address: Enable Backup Database: Enable Cancel DHCP Relay Server Table DHCP Server IP Address O results found. Add Delete                                                                                                    |                         | DHCP Snooping Status:   |   | Enable |  |
| Verify MAC Address:  Enable Backup Database:  Enable Cancel DHCP Relay Server Table DHCP Server IP Address 0 results found.  Add Delete                                                                                                    |                         | Option 82 Pass Through: | • | Enable |  |
| Backup Database:  Enable  Apply Cancel  DHCP Relay Server Table  DHCP Server IP Address 0 results found.  Add Delete                                                                                                    |                         | Verify MAC Address:     |   | Enable |  |
| Apply Cancel   DHCP Relay Server Table   DHCP Server IP Address   0 results found.   Add   Delete                                                                                                    |                         | Backup Database:        |   | Enable |  |
| DHCP Relay Server Table         DHCP Server IP Address         0 results found.         Add         Delete                                                                                                    | Apply Cancel            |                         |   |        |  |
| DHCP Server IP Address 0 results found. Add Delete                                                                                                    | DHCP Relay Server Table |                         |   |        |  |
| 0 results found. Add Delete                                                                                                    | DHCP Server IP Address  |                         |   |        |  |
| Add Delete                                                                                                    | 0 results found.        |                         |   |        |  |
|                                                                                                    |                         | Add Delete              |   |        |  |

The DHCP server should now have been deleted from your switch.

You should now have configured the DHCP Snooping and Relay settings on your switch.